# Plate With a Hole - Pre-Analysis & Start-Up

Author: Benjamin Mullen, Cornell University Problem Specification 1. Pre-Analysis & Start-Up 2. Geometry 3. Mesh 4. Physics Setup 5. Numerical Solution 6. Numerical Results 7. Verification & Validation Exercises Comments

# Pre-Analysis and Start-Up

# Analytical vs. Numerical Approaches

We can either assume the geometry as an infinite plate and solve the problem analytically, or approximate the geometry as a collection of "finite elements", and solve the problem numerically. The following flow chart compares the two approaches.

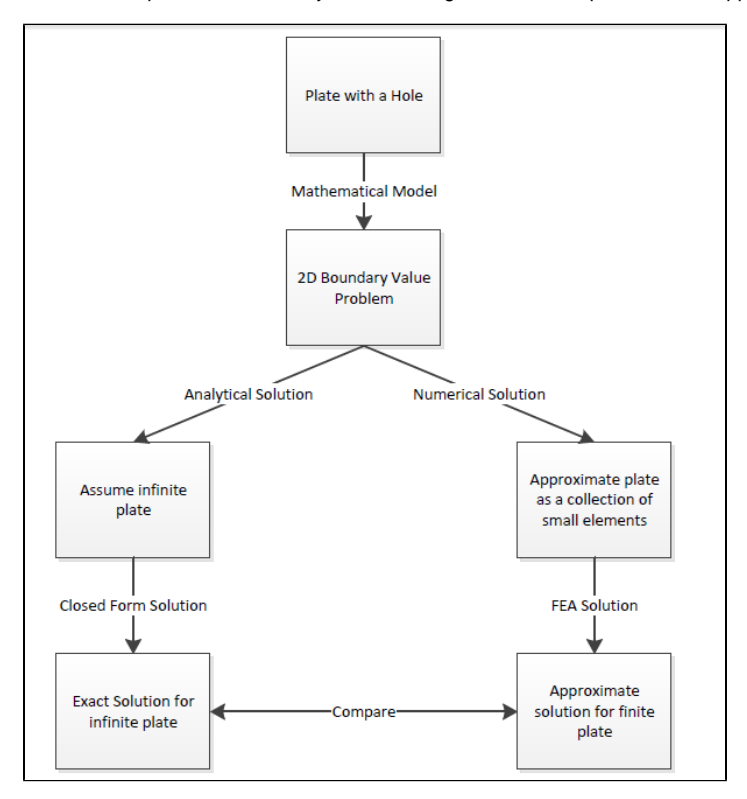

Let's first review the analytical results for the infinite plate. We'll then use these results to check the numerical solution from ANSYS.

# **Analytical Results**

#### Displacement

Let's *estimate* the expected displacement of the right edge relative to the center of the hole. We can get a reasonable estimate by neglecting the hole and approximating the entire plate as being in uniaxial tension. Dividing the applied tensile stress by the Young's modulus gives the uniform strain in the x direction.

$$\begin{split} \epsilon_{xx} &= \frac{\sigma_{xx}}{E} \\ \epsilon_{xx} &= \frac{\Delta L}{L} \\ \Delta L &= \frac{\sigma_{xx} \times L}{E} \\ \sigma &= 1 \times 10^6 \text{ psi}, \, L = 5 \text{ inches}, \text{ and } E = 29 \times 10^6 \text{ psi} \\ \Delta L &= .1724 \text{ inches} \end{split}$$

Multiplying this by the half-width (5 in) gives the expected displacement of the right edge as ~ 0.1724 in. We'll check this against ANSYS.

### Sigma-r

Let's consider the expected trends for Sigma-r, the radial stress, in the vicinity of the hole and far from the hole. The analytical solution for Sigma-r in an infinite plate is:

$$\sigma_r(r,\theta) = \frac{1}{2}\sigma_o[(1-\frac{a^2}{r^2}) + (1+3\frac{a^4}{r^4} - 4\frac{a^2}{r^2})\cos(2\theta)]$$

where a is the hole radius and Sigma-o is the applied uniform stress (denoted P in the problem specification). At the hole (r=a), this reduces to

$$\sigma_r = 0$$

This result can be understood by looking at a vanishingly small element at the hole as shown schematically below.

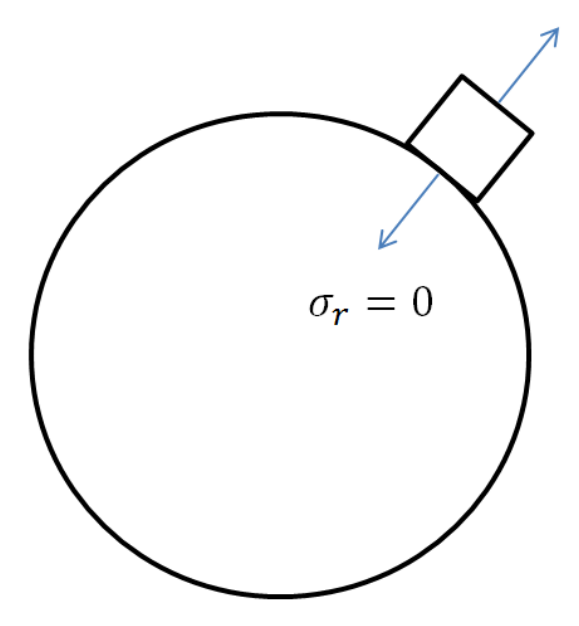

We see that Sigma-r at the hole is the normal stress at the hole. Since the hole is a free surface, this has to be zero.

For r>>a,

$$\sigma_r(r,\theta) \approx \sigma_r(\theta) = \frac{1}{2}\sigma_o[1 + \cos(2\theta)]$$

Far from the hole, Sigma-r is a function of theta only. At theta = 0, Sigma-r  $\sim$  Sigma-o. This makes sense since r is aligned with x when theta = 0. At theta = 90 deg., Sigma-r  $\sim$  0 which also makes sense since r is now aligned with y. We'll check these trends in the ANSYS results.

#### Sigma-theta

Let's next consider the expected trends for Sigma-theta, the circumferential stress, in the vicinity of the hole and far from the hole. The analytical solution for Sigma-theta in an infinite plate is:

$$\sigma_{\theta}(r,\theta) = \frac{1}{2}\sigma_o[(1+\frac{a^2}{r^2}) - (1+3\frac{a^4}{r^4})\cos(2\theta)]$$

At r = a, this reduces to

$$\sigma_{\theta} = \frac{1}{2}\sigma_o(2 - 4\cos(2\theta))$$

At theta = 90 deg., Sigma-theta = 3\*Sigma-o for an infinite plate. This leads to a stress concentration factor of 3 for an infinite plate.

For r>>a,

$$\sigma_{\theta}(r, \theta) \approx \sigma_{\theta}(\theta) = \frac{1}{2}\sigma_o[1 - \cos(2\theta)]$$

At theta = 0 and theta = 90 deg., we get

$$\sigma_{\theta}(0) = \frac{1}{2}\sigma_{o}[1 - \cos(2(0))] = 0$$
$$\sigma_{\theta}(\frac{\pi}{2}) = \frac{1}{2}\sigma_{o}[1 - \cos(2(\frac{\pi}{2}))] = \sigma_{o}$$

Far from the hole, Sigma-theta is a function of theta only but its variation is the opposite of Sigma-r (which is not surprising since r and theta are orthogonal coordinates; when r is aligned with x, theta is aligned with y and vice-versa). As one goes around the hole from theta = 0 to theta = 90 deg., Sigma-theta increases from 0 to Sigma-o. More trends to check in the ANSYS results!

#### Tau-r-theta

The analytical solution for the shear stress *Tau-r-theta* in an infinite plate is:

$$\tau_{r\theta} = -\frac{1}{2}\sigma_o(1 - 3\frac{a^4}{r^4} + 2\frac{a^2}{r^2})sin(2\theta)$$

At r=a,

$$\tau_{r\theta} = 0$$

By looking at a vanishingly small element at the hole, we see that Tau-r-theta is the shear stress on a stress surface, so it has to be zero.

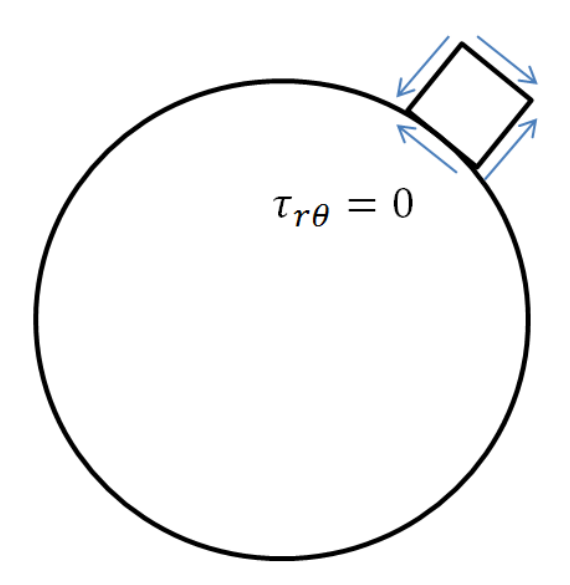

For r>>a,

$$\tau_{r\theta}(r,\theta) = \tau_{r\theta}(\theta) = -\frac{1}{2}\sigma_o \sin(2\theta)$$

We can deduce that, far from the hole, Tau-r-theta = 0 both at theta = 0 and theta = 90 deg. Even more trends to check in ANSYS!

#### Sigma-x

First, let's begin by finding the average stress, the nominal area stress, and the maximum stress with a concentration factor.

$$\sigma_o = \frac{F}{A} = \frac{1000000}{.2 \times 5} \frac{\text{lb}}{\text{in}^2} = 1 \times 10^6 \text{ psi}$$

$$\sigma_{nominal} = \frac{F}{A} = \frac{1000000}{.2 \times (5 - .5)} \frac{\text{lb}}{\text{in}^2} = 1.111 \times 10^6 \text{ psi}$$

The concentration factor for an infinite plate with a hole is K = 3. The maximum stress for an infinite plate with a hole is

$$\sigma_{max} = K \times \sigma_o$$
  
$$\sigma_{max} = (3.0)(1.0 \times 10^6 \text{psi}) = 3.0 \times 10^6 \text{psi}$$

Although there is no analytical solution for a finite plate with a hole, there is empirical data available to find a concentration factor. Using a Concentration Factor Chart (Cornell 3250 Students: See Figure 4.22 on page 158 in *Deformable Bodies and Their Material Behavior*), we find that d/w = 1 and thus K ~ 2: 73 Now we can find the maximum stress using the nominal stress and the concentration factor

$$\sigma_{max} = K \times \sigma_{nominal} = (2.73)(1.111 \times 10^6 \text{ psi}) = 3.033 \times 10^6 \text{ psi}$$

## **Open ANSYS Workbench**

Now that we have the pre-calculations, we are ready to do a simulation in ANSYS Workbench! Open ANSYS Workbench by going to Start > ANSYS > Workbench. This will open the start up screen as seen below

| Pie     View     Tools     Units     Help       Image: Contract (AUCIS)     Exact (AUCIS)     Exact (AUCIS)     Exact (AUCIS)       Image: Contract (AUCIS)     Exact (AUCIS)     Exact (AUCIS)       Image: Aucist (AUCIS)     Exact (AUCIS)     Exact (AUCIS)       Image: Aucist (AUCIS)     Exact (AUCIS)       Image: Aucist (AUCIS)     Exact (AUCIS)       Image: Aucist (AUCIS)     Exact (AUCIS)       Image: Aucist (AUCIS)     Exact (AUCIS)                                                                                                    |
|----------------------------------------------------------------------------------------------------|
| Texter (2) Texter (2) Same (2) Same Act       Reference (2) Failed Project. (2) Texter (2) Texter (2 |
| Institution                                                                                                    |
| Avalysis Systems     Morely (AVITS)     Subset (AVITS)     Exakt Over(AVITS)     Port Rev (AVITS)     Port Rev (AVITS)     Port Rev (Rev(AVITS)     Port Rev (Rev(AVITS)     Port Rev (Rev(AVITS)     Port Rev (Rev(AVITS)     Port Rev (ReV(AVITS)     Port Rev (ReV(AVITS)     Port Rev (Rev(AVITS)     Port Rev (Rev(AVITS)     Port Rev (Rev(AVITS)                                                                                                    |
| Bedro (W815)     Eckel Oynamics (W815)     Fuel Rev (PULDHT)     Paul Rev (PULDHT)     Paul Rev (PULDHT)     Paul Rev (PULDHT)     Paul Rev (R015)     Eckel Statistics (W815)     Model (W815)     Rev (R015)     Rev (R015)     Rev (R015)                                                                                                    |
| Explicit Cynamics (AREIS)     Explicit Cynamics (AREIS)     Ruf Rev (CPS)     Hard Rev (CPS)     Hard Rev (RARIS)     Unwer Under (RARIS)     Magnetoutatic (RARIS)     Magnetoutatic (RARIS)     Rufo (Maris)     Rufo (RARIS)     Rufo (RARIS)                                                                                                    |
| Plut Rev (0%)     Plut Rev (0%)     Plut Rev (0%)     Plut Rev (0%)     Plut Rev (0%)     Plut Rev (0%)     Plut Rev (0%)     Plut Rev (0%)     Plut Rev (0%)     Plut Rev (0%)     Plut Rev (0%)     Plut Rev (0%)     Plut Rev (0%)     Plut Rev (0%)     Plut Rev (0%)                                                                                                        |
| Plat Rev (PUENT)     Platman: Reports (ACITS)     Unew Tuble (ARITS)     Model (ARITS)     Model (ARITS)     Redouble (ARITS)                                                                                                    |
| Homonic Response (Add(15))     Linear Budding (Add(15))     Magnetaukae (Add(15))     Magnetaukae (Add(15))     Magnetaukae (Add(15))     Magnetaukae (Add(15))                                                                                                    |
| Linear Budling (M2H15)     Model (M2H15)     Model (M2H15)     Model (M2H15)     To de Menton (M2H15)     To de Menton (M2H15)                                                                                                    |
| Magnetostatz (ARIYS)     Magnetostatz (ARIYS)     Modul (ARIYS)     Random (Mexico) (ARIYS)                                                                                                    |
| B Model (AH2H5) Random Vibration (AH2H5)                                                                                                    |
| Random Vibration (AASYS)                                                                                                    |
|                                                                                                    |
| Response Spectrum (AVSYS)                                                                                                    |
| Shape Optimization (AV2115)                                                                                                    |
| Static Structural (MISYS)                                                                                                    |
| 8 Steady-State Thermal (MSI/S)                                                                                                    |
| (2) Themai-Electric (AMS15)                                                                                                    |
| Transient Structural (AVSYS)                                                                                                    |
| Transient Structural (HEO)                                                                                                    |
| C Transient Thermal (ANSYS)                                                                                                    |
| Component Systems                                                                                                    |
| Custon Systems                                                                                                    |
| Design Exploration                                                                                                    |
|                                                                                                    |
|                                                                                                    |
|                                                                                                    |
| Yew Al / Custonize                                                                                                    |
| 🖡 Ready 📃 Show Progress 🔀 Show 3 Plessages                                                                                                    |

To begin, we need to tell ANSYS what kind of simulation we are doing. If you look to the left of the start up window, you will see the Toolbox Window. Take a look through the different selections. The plate with a hole is a static structural simulation. Load the static structural tool box by dragging and dropping it into the Project Schematic.

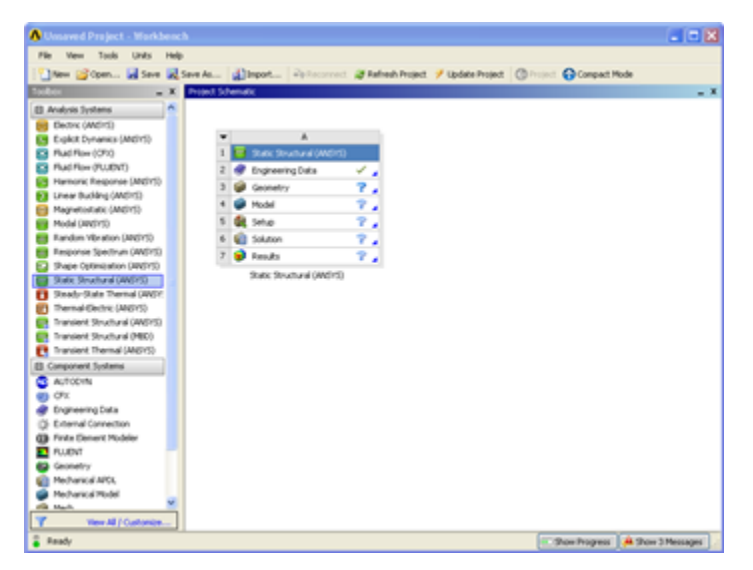

Name the Project "Plate with a Hole" by double clicking the text Static Structural and typing in Plate with a Hole.

| ▼ A               |            |                   |   |   |  |  |  |
|-------------------|------------|-------------------|---|---|--|--|--|
| 1                 | <b>2</b>   | Static Structural |   |   |  |  |  |
| 2                 | ٢          | Engineering Data  | ~ | 4 |  |  |  |
| 3                 | $\bigcirc$ | Geometry          | ? | 4 |  |  |  |
| 4                 | 6          | Model             | 7 | 4 |  |  |  |
| 5                 | ٢          | Setup             | 7 | 4 |  |  |  |
| 6                 | <b>G</b>   | Solution          | 7 | 4 |  |  |  |
| 7                 | ۲          | Results           | P | 4 |  |  |  |
| Plate with a Hole |            |                   |   |   |  |  |  |

## **Material Selection**

Now we need to specify what type of material we are working with. Double click *Engineering Data* and it will take you to the Engineering Data Menus.

| I match Angelen        •       •       •       •       •                                                                                                    | adar a                            | A Oaks | re u                               |   |          |                      |                                                                             | - X | NUMBER OF STREET, STREET, STRE |
|----------------------------------------------------------------------------------------------------|-----------------------------------|--------|------------------------------------|---|----------|----------------------|-----------------------------------------------------------------------------|-----|----------------------------------------------------------------------------------------------------|
| Lines Dink         Lines Number         Lines Number         Description           Lines Dink         Property Dink         Content Number Num Num Num Num Num Num Num Num Num Num                                                                                                    | 8 Physical Properties             |        | A                                  |   | 6        |                      | P                                                                           |     |                                                                                                    |
| L caracterizations that data  L caracterizations that data  L caracterizations that data  L caracterizations that data  L caracterizations that data  L caracterizations that data  L caracterizations that data  L caracterizations that data  L caracterizations that data  L caracterizations that data  L caracterizations that data  L caracterizations that data  L caracterizations that data  L caracterizations  L caracterizations  L caracterization  L caracterization | E Linea Clarks                    | 1      | Data Source                        | 2 | Location |                      | Description.                                                                |     |                                                                                                    |
| 1 Republic         3         0         0         0         0         0         0         0         0         0         0         0         0         0         0         0         0         0         0         0         0         0         0         0         0         0         0         0         0         0         0         0         0         0         0         0         0         0         0         0         0         0         0         0         0         0         0         0         0         0         0         0         0         0         0         0         0         0         0         0         0         0         0         0         0         0         0         0         0         0         0         0         0         0         0         0         0         0         0         0         0         0         0         0         0         0         0         0         0         0         0         0         0         0         0         0         0         0         0         0         0         0         0         0         0 <td< td=""><td>E Experimental Stress Strain Data</td><td>2</td><td>🛷 Engravering Data</td><td></td><td>42</td><td>Contents Mare</td><td>d for State Structural (MEPS).</td><td></td><td></td></td<>                                                                                                    | E Experimental Stress Strain Data | 2      | 🛷 Engravering Data                 |   | 42       | Contents Mare        | d for State Structural (MEPS).                                              |     |                                                                                                    |
| Pinktry         Image: Second Second Sec                              | t type-static                     | 2      | General Patients                   | Ъ | H.       | General-use ma       | twoal camples for use in various analyses.                                  |     |                                                                                                    |
| Lift     Image in the set of the set of                         | 8 Plasticity                      |        | General Non-Beau Materials         | Б | H.       | General use ma       | terial canging for use it non-linear analyses                               |     |                                                                                                    |
| Image/Index       Image/Index                                                                                                    | E UN                              | - 5    | E Coldt Materials                  | П | M.       | Material sample      | a for use in an explicit analyse.                                           | -   |                                                                                                    |
| Image: Control of Control of Control of Control on Control of Control of Control o               | 8 Strength                        |        | E Translate Nation                 | f | 14       | Heterial stress      | shap data service for our of Wine.                                          | -   |                                                                                                    |
| Provide Control to and provide to any operation of the control of the control of the contro   | a Cashel                          |        | E Rends Millions                   | Ħ |          | Bott Carrier carrier | des see its for use it a namety matrix.                                     | -   |                                                                                                    |
| Colorest of Dynamic Scheme States      Colorest of Dynamic Scheme States      Colorest of D   |                                   | 1      | trate                              | м | -        | Charle access for    | and follow there                                                            | -   |                                                                                                    |
| Outward Distance Distance     Image: Contract Distance     Image: Contract Distance     Image: Contrac                                                                                                    |                                   | -      | Children in all and in the         | + | -        |                      |                                                                             | -   |                                                                                                    |
| College of Sciences (2) Regression (2) Regression               |                                   | -      | 00.9441.4011.4011.444.0441         | - | -        | -                    |                                                                             |     |                                                                                                    |
| College of Sources (Selections)                                                                                                    |                                   |        |                                    |   |          |                      |                                                                             |     |                                                                                                    |
| Categories of Department Sets     Categories     Categories     |                                   | O.Br   | of Schematic A2, Engineering Endia |   |          |                      |                                                                             |     | 6.000                                                                                                    |
| Content of Supervises (Intel & )     Supervises     Supervises     Supervise   |                                   | -      | A                                  |   |          | ¢                    | 0                                                                           |     | No.                                                                                                    |
| P Reset     Parad     Parad       |                                   | - 1    | Contents of Engineering Data       | 2 |          | Source               | Description.                                                                |     |                                                                                                    |
| S     September May     General and particular de la construit de la construit de la cons   |                                   | 5      | E Marca                            |   |          |                      |                                                                             |     |                                                                                                    |
| Others for add a new natural                                                                                                    |                                   | 2      | Se Hannah Mar                      |   |          | General Plater       | General alumnum alloy. Fabgue property<br>come from PEL+POR-5H, page 3-277. | -   |                                                                                                    |
| Imparises of Content from 4.                                                                                                    |                                   |        | Oto here to add a new rul          |   |          |                      |                                                                             | _   |                                                                                                    |
| Proportion of Outline Rose 4.                                                                                                    |                                   |        |                                    |   |          |                      |                                                                             |     |                                                                                                    |
|                                                                                                    |                                   | Real   | ten of Oalling Rose N              |   | _        | _                    |                                                                             | - 1 |                                                                                                    |
|                                                                                                    |                                   |        |                                    |   | -        |                      |                                                                             |     |                                                                                                    |

If you look under the *Outline of Schematic A2: Engineering Data* Window, you will see that the default material is Structural Steel. The Problem Specification specifies the material's Modulus of Elasticity and Poisson's ratio. To add a new material, click in an empty box labeled *Click here to add a new material* and give it a name. We will call our material Cornellium.

|   | А                                   | в | с | D                                                                                                    |
|---|-------------------------------------|---|---|----------------------------------------------------------------------------------------------------|
| 1 | Contents of Engineering Data 🗦      | 8 | s | Description                                                                                           |
| 2 | Material                            |   |   |                                                                                                    |
| 3 | 📎 Structural Steel                  |   | 8 | Fatigue Data at zero mean stress<br>comes from 1998 ASME BPV Code,<br>Section 8, Div 2, Table 5-110.1 |
| 4 | 2 📎 Cornellium                      |   |   |                                                                                                    |
| * | Click here to add a new<br>material |   |   |                                                                                                    |

On the left hand side of the screen in the *Toolbox* window, expand *Linear Elastic* and double click *Isotropic Elasticity* to specify the Elastic Modulus and Poisson's Ratio.

| Physical Properties                           |  |  |  |  |  |  |  |
|-----------------------------------------------|--|--|--|--|--|--|--|
| 🔁 Density                                     |  |  |  |  |  |  |  |
| 🔀 Isotropic Secant Coefficient of Thermal Exp |  |  |  |  |  |  |  |
| 🔁 Orthotropic Secant Coefficient of Thermal   |  |  |  |  |  |  |  |
| 🔀 Isotropic Instantaneous Coefficient of The  |  |  |  |  |  |  |  |
| 🔁 Orthotropic Instantaneous Coefficient of 1  |  |  |  |  |  |  |  |
| 🔁 Constant Damping Coefficient                |  |  |  |  |  |  |  |
| 🔁 Damping Factor (β)                          |  |  |  |  |  |  |  |
| 🖸 Linear Elastic                              |  |  |  |  |  |  |  |
| 🔁 Isotropic Elastidty                         |  |  |  |  |  |  |  |
| 🚰 Orthotropic Elasticity                      |  |  |  |  |  |  |  |
| 🔁 Anisotropic Elasticity                      |  |  |  |  |  |  |  |
| Experimental Stress Strain Data     ■         |  |  |  |  |  |  |  |
| Hyperelastic                                  |  |  |  |  |  |  |  |
| Plasticity                                    |  |  |  |  |  |  |  |

In the Properties of Outline Row 4: Cornellium window, Set the Elastic Modulus units to psi, set the magnitude as 29e6, and set the Poisson's Ratio to .3.

| Properties of Outline Row 4: Cornellium 🔹 🤻 🗙 |                      |            |       |   |     |  |  |  |  |
|-----------------------------------------------|----------------------|------------|-------|---|-----|--|--|--|--|
|                                               | A                    | В          | С     | D | Е   |  |  |  |  |
| 1                                             | Property             | Value      | Unit  | 8 | (þ. |  |  |  |  |
| 2                                             | Isotropic Elasticity |            |       |   |     |  |  |  |  |
| 3                                             | Derive from          | Young's 💌  |       |   |     |  |  |  |  |
| 4                                             | Young's Modulus      | 2.9E+07    | psi 💌 |   |     |  |  |  |  |
| 5                                             | Poisson's Ratio      | 0.3        |       |   |     |  |  |  |  |
| 6                                             | Bulk Modulus         | 1.6662E+11 | Pa    |   |     |  |  |  |  |
| 7                                             | Shear Modulus        | 7.6903E+10 | Pa    |   |     |  |  |  |  |

Close the materials window by selecting Return to Project.

*i* Refresh Project 🛛 🗲 Update Project 🛛 🕞 Return to Project

Now that the material has been specified, we are ready to make the geometry in ANSYS.

### Go to Step 2: Geometry

Go to all ANSYS Learning Modules